### **Starting Out With AIPS Tutorial**

James M Anderson

This tutorial session is intended to get people familiar with the basic concepts of radio interferometry. The student will be introduced to interferometry data, visibilities, the (u,v) plane, calibration, and imaging.

# Step 1 --- Figure Out What to Observe (Reduce)

I decided to try to make an image of the Sun, as the Solar KSP is a significant part of GLOW. The NRAO image archive has a nice image of the Sun at 1400 MHz located at http://images.nrao.edu/8

×

Image courtesy of NRAO/AUI

Let's try to reduce the data ourselves.

# Step 2 --- Download the Data From the Archive

Conveniently, the NRAO image archive gives details about the observations used to make the image, so I downloaded the data from the NRAO data archive, making sure to select the "AIPS friendly" filename option.

This has resulted in two files on my hard drive in my current directory:

```
ls -l
total 54164
-rw-r— 1 anderson zeall 21002240 2008-11-11 14:40 GD_1
-rw-r— 1 anderson zeall 34392064 2008-11-11 14:41 GD_2
```

#### Step 3 --- Start up AIPS

#### aips

I have chosen to use user ID 100, at semi-random selection.

From: https://www.astron.nl/lofarwiki/ - LOFAR Wiki

Permanent link: https://www.astron.nl/lofarwiki/doku.php?id=public:meetings:glowbi2008:tutorial\_monday&rev=1226411730

Last update: 2008-11-11 13:55

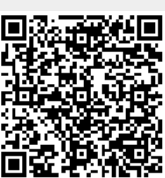